## შემოსავლების სამსახურის პორტალზე ელ. სერვისების სასწავლო გარემოში რეგისტრაცია:

- 1. <mark>რეგისტრაციამდე</mark> ნახეთ ვიდეოინსტრუქციები:
  - 1.1 ძველი ვერსია- კაბინეტში
  - 1.2 ახალ ვერსიაში- თავი "პრაქტიკა"; თემა "შემოსავლების სამსახურის პორტალი"; "ვიდეოლექცია"; "ინსტრუქცია"

## 2. გაეცანით:

- 2.1 შემოსავლების სამსახურის პორტალს.
- 2.2 შემოსავლების სამსახურის პირად გვერზე მუშაობას.
- 2.3 დემო ვერსიაში რეგისტრაციას
- 2.4 მართვის პანელი
- 2.5 მართვის გვერდი განახლებული.
- 3. **დარეგისტრირდით** სასწავლო გარემოში ცალ-ცალკე როგორც:
  - 3.1 იურდიული პირი
  - 3.2 ინდ მეწარმე
  - 3.3 ფიზიკური პირი.
- <mark>4. </mark>რეგისტრაციისას პროგრამა მოგანიჭებთ საინდიფიკაციო კოდს. აღნიშნული <mark>კოდები</mark> <mark>და პაროლები ჩაინიშნეთ.</mark>
- 5. აღნიშნულ გვერდებიდან შემდგომში მოვახდენთ ოპერაციებს:

ზედნადების და ა/ფაქტურების, დეკლარაციების გაგზავნას და ა.შ.

## 6. შენიშვნა:

რეგისტრაციის შემდეგ თქვენ მოხვდებით შემოსავლების სამსახურის ელექტრონული სერვისების სადემონსტრაციო-სასწავლო პორტალზე, რომელიც მოქმედი "გადამხდელის პორტალი"-ს" ანალოგია.

სადემონსტრაციო-სასწავლო ვერსია შეიცავს ყველა იმ ელექტრონული სერვისის სასწავლო ვერსიას, რომელსაც შემოსავლების სამსახური სთავაზობს მომხმარებლებს და რომლებიც აუცილებელია საგადასახადო ვალდებულებების შესასრულებლად. სასწავლო ვებგვერდზე, იმის მიუხედავად, ხართ თუ არა რეგისტრირებული გადასახადის გადამხდელი, შეგიძლიათ შეისწავლოთ შემოსავლების სამსახურის მიერ გადასახადის გადამხდელთათვის შეთავაზებული ელექტრონული სერვისები.

გაცნობებთ, რომ სასწავლო ვერსია არანაირ კავშირში არაა რეალურ მონაცემებთან და თქვენ მიერ სასწავლო პორტალზე განხორციელებული მოქმედებები არ გამოიწვევს/შექმნის რაიმე სახის ვალდებულებას შემოსავლების სამსახურთან.